How to reset OSD password:

- 1. Please connect keyboard, mouse, and monitor on local console and plug in the power adapter.
- 2. You can see the screen on the monitor as below picture

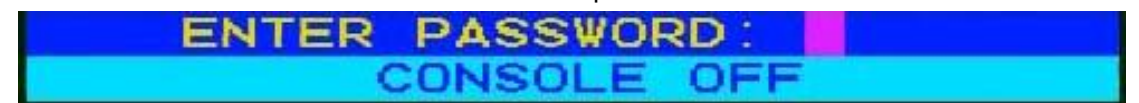

3. Please see the back of your KVM and you can see a small square hole, and you can see two pins in this small square hole.

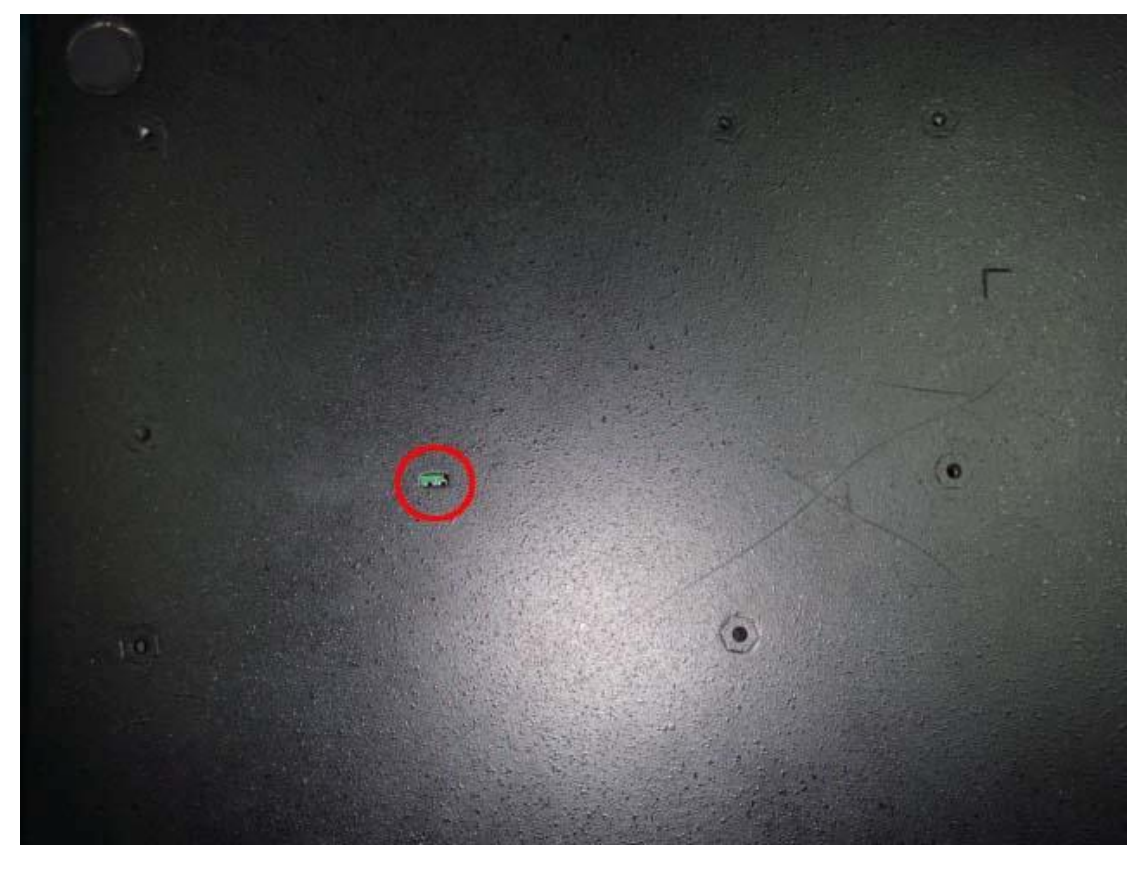

4. Please use iron stick to make this two pins become a shot circuit. And then you can see the screen display on you monitor as below picture. Please retype new password on this screen.

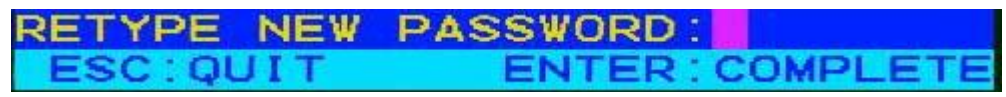